## == 이미지를 글자로 바꾸기 ==

- 1. Chrome으로 이미지 열기
- 2. 우클릭 메뉴에서 "Google로 이미지 검색" 선택
- 3. 오른쪽 'Google 렌즈'에서 가운데 [텍스트] 선택
- 4. 아래에서 [모든 텍스트 선택] 클릭
- 5. 아래에서 [텍스트 복사] 클릭
- 6. 원하는 곳에 붙여넣기